## TUTORIAL PARA INSCRIÇÃO NO PROCESSO SELETIVO 2023 CURSOS TÉCNICOS - EDITAL 83

Acesse o site do Ifes <u>www.ifes.edu.br</u>

Na página principal visualize o banner do Processo Seletivo e escolha um edital para realizar a inscrição.

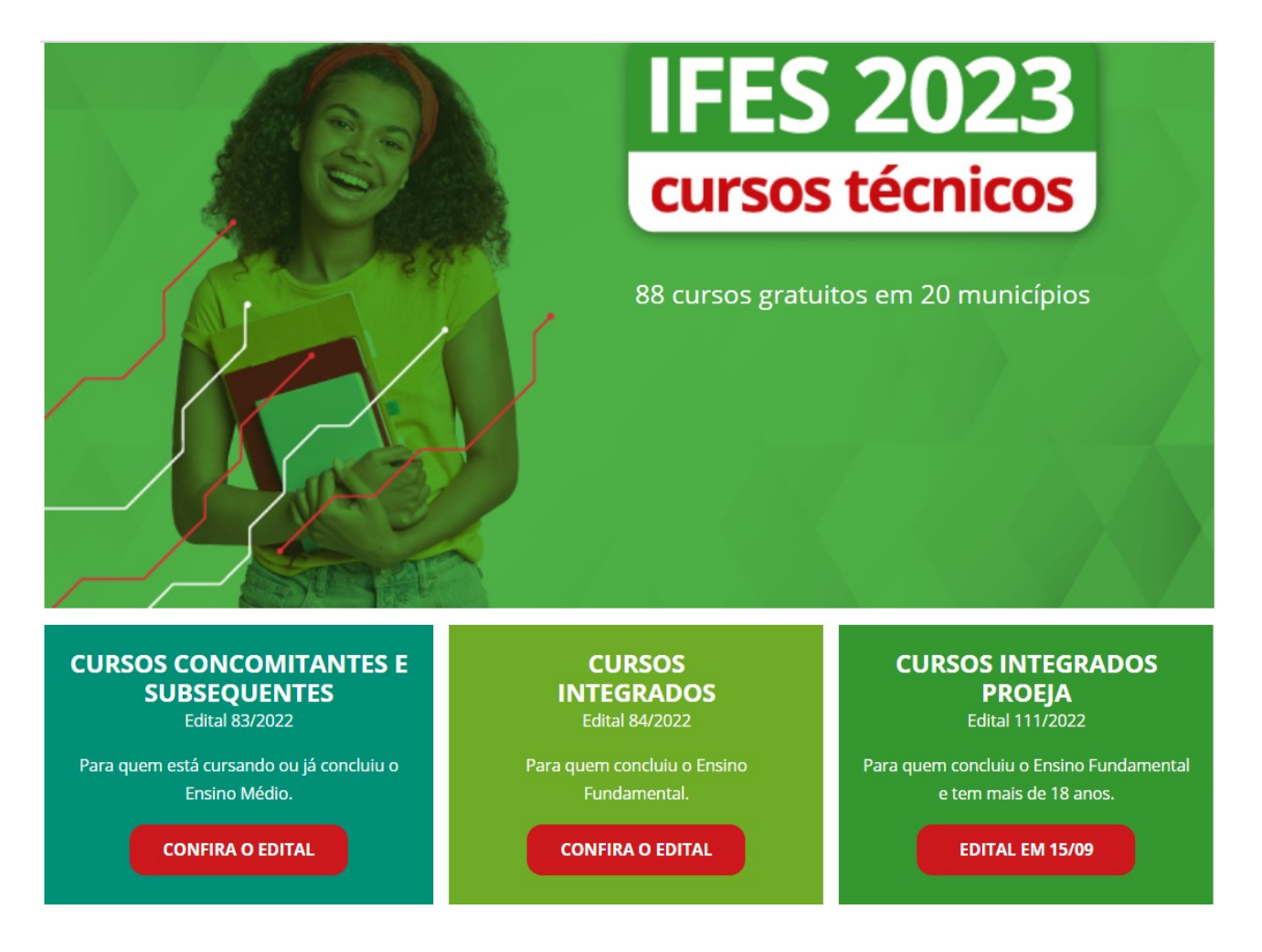

Se a opção for por Cursos Técnicos Concomitantes e Subsequentes, clique em INSCREVA-SE

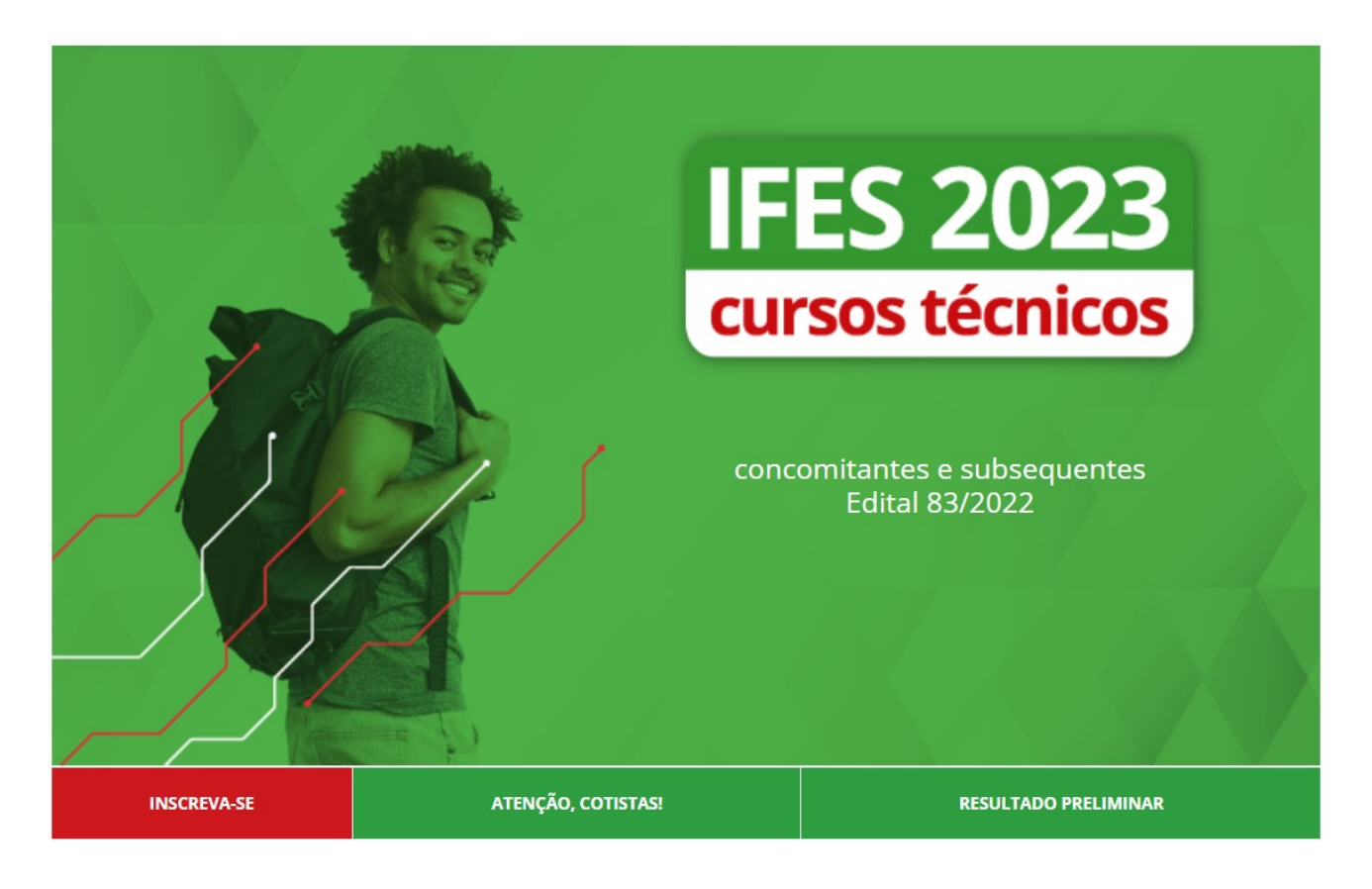

# Etapa de inscrição

### Atualizado em 05/09/2022

| Saiba quais documentos você precisa para se inscrever .PDF, 166 KB |                        |  |  |  |
|--------------------------------------------------------------------|------------------------|--|--|--|
| Inscreva-se                                                        | 05/09 a 07/10/2022     |  |  |  |
| Solicite isenção da taxa de inscrição                              | 05 a 23/09/2022        |  |  |  |
| Confira se sua isenção foi aceita                                  | 29/09/2022             |  |  |  |
| Solicite recurso do resultado da isenção                           | 30/09 a 03/10/2022     |  |  |  |
| [+] Confira se seu recurso foi aceito                              | 07/10/2022             |  |  |  |
| Lembre-se de pagar sua inscrição                                   | Último dia: 11/10/2022 |  |  |  |
| Confira se o pagamento da sua inscrição foi confirmado             | 18/10/2022             |  |  |  |
| Seu pagamento não foi confirmado? Solicite recurso                 | 19 e 20/10/2022        |  |  |  |
| Confira se sua inscrição está confirmada                           | 25/10/2022             |  |  |  |

A seguir, confira o edital e clique em INSCRIÇÃO ONLINE

| Espírito Santo | )<br>)                                                                                                    | CPF:                                                                                       | Senha:                             | ОК          |
|----------------|----------------------------------------------------------------------------------------------------|--------------------------------------------------------------------------------------------|------------------------------------|-------------|
|                |                                                                                                    |                                                                                            | Esqueci a minha ser                | ha          |
| PROCESS        | DS SELETIVOS                                                                                                    |                                                                                            |                                    |             |
| Fight Set      | Processo Seletivo<br>Processo Seletivo - &<br>DE VAGAS NA EDUCA<br>TÉCNICA DE NIVEL M<br>CONCOMITANTE E SU<br>MODALIDADES PRES | 33/2022 - IFES - 0<br>ÇÃO PROFISSION<br>EDIO NAS FORM/<br>JBSEQUENTE -<br>ENCIAL E A DISTÁ | DFERTA INSCR<br>IAL<br>AS<br>ÀNCIA | IÇÃO ONLINE |

Confira os Termos e Condições, caso concorde, clique em "Declaro ter lido e concordado com os termos e condições do edital" e clique em **CONTINUAR** 

| Espírito Sant                   | to                                                                                                    | CPF:                                                                                                | Senha:                       | ок |
|---------------------------------|----------------------------------------------------------------------------------------------------|----------------------------------------------------------------------------------------------------|------------------------------|----|
|                                 |                                                                                                    |                                                                                                    | Esqueci a minha senha        |    |
| rermos                          | E CONDIÇÕES                                                                                                    |                                                                                                    |                              |    |
|                                 |                                                                                                    |                                                                                                    |                              |    |
|                                 |                                                                                                    |                                                                                                    |                              |    |
| INSTITUTO FEDERAL<br>Bekto Sato | Processo Seletivo<br>Processo Seletivo - 8                                                                                                    | 83/2022 - IFES - 1                                                                                  | OFERTA                       |    |
| Equito Sario                    | Processo Seletivo<br>Processo Seletivo - 8<br>DE VAGAS NA EDUCA<br>TÉCNICA DE NIVEL M                                                                               | 83/2022 - IFES -<br>AÇÃO PROFISSION<br>IEDIO NAS FORM                                               | OFERTA<br>JAL<br>AS          |    |
| NATURO FEDERAL                  | Processo Seletivo<br>Processo Seletivo - 8<br>DE VAGAS NA EDUCA<br>TÉCNICA DE NIVEL M<br>CONCOMITANTE E SU                                                          | 83/2022 - IFES - 1<br>AÇÃO PROFISSION<br>1EDIO NAS FORM<br>UBSEQUENTE -                             | OFERTA<br>JAL<br>AS          |    |
| Listituto Foleaal               | Processo Seletivo<br>Processo Seletivo - 8<br>DE VAGAS NA EDUCA<br>TÉCNICA DE NIVEL M<br>CONCOMITANTE E SU<br>MODALIDADES PRES                                      | 83/2022 - IFES -<br>AÇÃO PROFISSION<br>1EDIO NAS FORM<br>UBSEQUENTE -<br>5ENCIAL E A DIST           | OFERTA<br>JAL<br>AS<br>ÂNCIA |    |
| NUTURO FEDERAL                  | Processo Seletivo<br>Processo Seletivo – A<br>DE VAGAS NA EDUCA<br>TÉCNICA DE NIVEL M<br>CONCOMITANTE E SU<br>MODALIDADES PRES<br>Inscrições de 05/09/2022 a 07/10/ | 83/2022 - IFES - (<br>AÇÃO PROFISSION<br>IEDIO NAS FORM<br>UBSEQUENTE -<br>SENCIAL E A DIST<br>2022 | OFERTA<br>JAL<br>AS<br>ÂNCIA |    |

A seguir, insira seu CPF e os dados pessoais

| LOGIN                  |                               |              |
|------------------------|-------------------------------|--------------|
| Para prosseguir, entre | com seu CPF.                  |              |
| CPF:                   |                               |              |
|                        | CONTINUAR                     |              |
| ÁREA DO                | CANDIDATO - <b>MEUS DADOS</b> |              |
| DADOS PESS             | OAIS                          | 1            |
| Nome<br>Completo:*     |                               | Alterar foto |
| CPF:*                  |                               |              |
| Data<br>Nascimento:*   |                               |              |
| E-mail:*               |                               |              |
| Tipo<br>Documento:*    | RG 🗸                          |              |
|                        | Número:*                      |              |
| RG:*                   | Orgão:*                       |              |
|                        |                               |              |
|                        | ES ¥                          |              |
| Sexo:*                 | O Masculino 🔎 Feminino        |              |

## Preencha o QUESTIONÁRIO SÓCIOECONÔMICO

# PS 83\_2022 - QUESTIONÁRIO SOCIOECONÔMICO

### O SIMPLES PREENCHIMENTO DESTE QUESTIONÁRIO NÃO CONCLUI O PROCESSO DE MATRÍCULA.

O candidato aprovado dentro do número de vagas estabelecido para o curso deverá requerer a matrícula, obrigatoriamente, na data determinada nos Editais PS lfes, sob pena de ser considerado desistente, hipótese em que será convocado o suplente imediato para ocupação da vaga;

Candidato: Confira seus dados Pessoais na ÁREA DO CANDIDATO.

| Naturalidade*:    |             |   |  |
|-------------------|-------------|---|--|
| Nacionalidade*:   |             |   |  |
| Cor/Raça*:        | Selecione   | ~ |  |
| Procedência*:     | Selecione 🗸 |   |  |
| Com quem reside*: | Selecione v |   |  |
| Tipo Sanguíneo:   | Selecione ~ |   |  |
| Profissão:        |             |   |  |

No próximo passo, os dados pessoais devem ser conferidos e caso algum esteja incorreto, o ajuste pode ser realizado na opção **clique aqui** 

| B INSTITUTO FEDERAL | Processo Seletivo<br>Processo Seletivo - 83/2022 - IFES - OFERTA DE VAGAS NA<br>EDUCAÇÃO PROFISSIONAL TÉCNICA DE NIVEL MEDIO NAS |
|---------------------|----------------------------------------------------------------------------------------------------|
|                     | FORMAS CONCOMITANTE E SUBSEQUENTE - MODALIDADES<br>PRESENCIAL E A DISTÂNCIA                                                      |
|                     |                                                                                                    |

| Nome           |                                     | Cep:                                       |                 |
|----------------|-------------------------------------|--------------------------------------------|-----------------|
| COMPLETO.      |                                     | Endereço:                                  |                 |
|                | Não é seu CPF? Clique aqui.         | Número:                                    |                 |
| Data           |                                     | Complement                                 |                 |
| Nascimento:    |                                     | Bairro:                                    |                 |
| RG:            |                                     | Cidade:                                    |                 |
| Sexo:          |                                     | Celular:                                   |                 |
| Atenção: Os da | dos acima estão incorretos? Caso es | tejam. <mark>clique aqui e</mark> atualizo | e seu cadastro. |

Na mesma tela, devem ser realizadas as opções da **VAGA DESEJADA**, selecionando o Campus de Interesse e a Opção de Curso.

|                      | VAGA DESEJADA                                                                                                    |
|----------------------|----------------------------------------------------------------------------------------------------|
| Campus de Interesse: | Vitória ~                                                                                                    |
| Opção de Curso:      | Selecione  Selecione 1233 - Tec. Subsequente em Mecânica - Noturno - Campus Vitória                                                                                                    |
|                      | 146 - Tec. Concomitante em Eletrotecnica - Noturno - Campus Vitória<br>149 - Tec. Subsequente em Segurança do Trabalho - Noturno - Campus Vitória                                                            |
|                      | 2285 - Tec. Concomitante em Mecanica - Noturno - Campus Vitoria<br>2285 - Tec. Concomitante em Metalurgia - Noturno - Campus Vitória<br>2285 - Tec. Concomitante em Metalurgia - Vespertino - Campus Vitória |
|                      | 6026 - Téc. Subsequente em Edificações - Matutino - Campus Vitória                                                                                                    |

Com a vaga desejada selecionada, é necessário indicar qual a modalidade da concorrência.

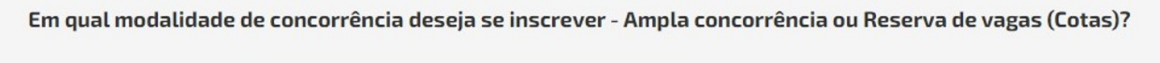

O Ampla Concorrência Candidatos(as) que NÃO optarem pela reserva de vagas.

O Cotas Candidatos que tenham cursado INTEGRALMENTE o ensino fundamental (1º ao 9º ano) em escolas PÚBLICAS no país.

Na tela seguinte, deve ser anexados os arquivos da documentação exigida.

| PS 83_2022 - DOCUMENTAÇÃO EXIGIDA NA INSCRIÇÃO - TO                                                                                                    | DDOS OS CANDIDATOS                                                                                                   |
|----------------------------------------------------------------------------------------------------|----------------------------------------------------------------------------------------------------|
| Documentação necessária para TODOS os candid<br>Documentos exigidos no <b>ANEXO II.</b>                                                                                                    | atos:                                                                                                    |
| Certidão civil de nascimento ou casamento: *                                                                                                    | Escolher arquivo Nenhum arquivo escolhido<br>Formatos permitidos: PDF, PNG, JPG, JPEG e GIF<br>Tamanho máximo: 50 MB |
| Certidão de registro do consulado, para estrangeiros, ou Carteira de Identidade para<br>estrangeiros permanentes ou protocolo de solicitação:                                                                                                    | Escolher arquivo Nenhum arquivo escolhido<br>Formatos permitidos: PDF, PNG, JPG, JPEG e GIF<br>Tamanho máximo: 50 MB |
| Registro Nacional de Estrangeiros com visto permanente ou Certidão de registro do<br>consulado, para estrangeiros:                                                                                                    | Escolher arquivo Nenhum arquivo escolhido<br>Formatos permitidos: PDF, PNG, JPG, JPEG e GIF<br>Tamanho máximo: 50 MB |
| Título de eleitor para maiores de 18 anos:                                                                                                    | Escolher arquivo Nenhum arquivo escolhido<br>Formatos permitidos: PDF, PNG, JPG, JPEG e GIF<br>Tamanho máximo: 50 MB |
| Comprovante que votou na última eleição ou certidão de quitação eleitoral (em ambos<br>os casos, para maiores de 18 anos). A Certidão de Quitação Eleitoral pode ser obtida<br>através do site www.tse.jus.br/eleitor/servicos/certidoes/certidao-de-quitacao-<br>eleitoral ou em um cartório eleitoral:                                                                                                    | Escolher arquivo Nenhum arquivo escolhido<br>Formatos permitidos: PDF, PNG, JPG, JPEG e GIF<br>Tamanho máximo: 50 MB |
| Documento de identificação civil com foto expedido pela Secretaria de Segurança<br>Pública ou pela Diretoria-Geral da Polícia Civil ou pelas Forças Armadas, pela Polícia<br>Militar ou pela Polícia Federal; identificação fornecida por ordens ou conselhos de<br>classes que por lei tenham validade como documento de identidade, Carteira de<br>Trabalho e Previdência Social emitida após 27 de janeiro de 1997 ou Carteira Nacional<br>de Habilitação com fotografia, na forma da Lei nº 9.503, de 23 de setembro de 1997, ou<br>Passaporte: * | Escolher arquivo Nenhum arquivo escolhido<br>Formatos permitidos: PDF, PNG, JPG, JPEG e GIF<br>Tamanho máximo: 50 MB |

Caso desejado, pode ser preenchido os dados referentes ao Requerimento para Utilização do Nome Social

## PS 83\_2022 - REQUERIMENTO PARA UTILIZAÇÃO DO NOME SOCIAL

ATENÇÃO: Nome social é a designação pela qual a pessoa travesti, transexual, transgênero e intersexual se identifica e é socialmente reconhecida, conforme Decreto n.º 8.727/2016 e nos termos do que está previsto na Resolução CS nº 70/2020 de 11 de dezembro de 2020 do Conselho Superior do Instituto Federal do Espírito Santo. Portanto, <u>somente travestis, transexuais, transgêneros e</u> <u>intersexuais</u> têm o direito de solicitar e fazer uso do nome social. Para baixar o Requerimento para menores de 18 anos, clique aqui. A seguir devem ser preenchidas as informações do Histórico Escolar

|                                                                           |                                                                        | HISTÓRI                                          | CO ESCOLAR       |                                                                                                    |
|---------------------------------------------------------------------------|------------------------------------------------------------------------|--------------------------------------------------|------------------|----------------------------------------------------------------------------------------------------|
| Disciplina                                                                | 7°/1° ano                                                              | 8°/2° ano                                        | 9°/3° ano        | 1 - Para preencher suas notas, consulte                                                                           |
| Português                                                                 |                                                                        |                                                  |                  | Edital;<br>2 - Ao inserir as notas utilize ","" ( <b>vírgula</b> )                                                |
| Matemática                                                                |                                                                        |                                                  |                  | duas casas decimais na escala de 0,00<br>100,00;                                                                  |
| Ciências                                                                  |                                                                        |                                                  |                  | 3 - Não será aceito documento rasurado o<br>ilegível ou incompleto ou que não atenda a<br>eviçências deste Edital |
| História                                                                  |                                                                        |                                                  |                  | engencias deste cuita.                                                                                            |
| Geografia                                                                 |                                                                        |                                                  |                  | _                                                                                                    |
|                                                                           |                                                                        | Nota calculada                                   | -                |                                                                                                    |
| <b>Arquivos de compro</b><br>Anexe Histórico Esco<br>ou (anexo XIV para c | <b>ovação das notas d</b><br>olar ou Declaração (<br>ursos subsequente | <b>igitadas:</b><br>anexo XIII para curso:<br>s) | s concomitantes) |                                                                                                    |
| Arquivo 1 (obrigatói                                                      | rio) * Escolher arqu                                                   | ivo Nenhum ar…ivo es                             | colhido          |                                                                                                    |
| Arquivo <mark>2 (</mark> opcional)                                        | Escolher arqu                                                          | ivo Nenhum arivo es                              | colhido          |                                                                                                    |
| Arquivo 3 (opcional)                                                      | Escolber arou                                                          | ivo Nenhum ar ivo es                             | colhido          |                                                                                                    |

Cancelar CONTINUAR

# Ao clicar em **CONTINUAR** a inscrição está finalizada e a seguir pode ser visualizado o **RESUMO DA INSCRIÇÃO**

| Sua inscrição foi realizad                                                                                                    | la com sucesso!                                                                                                    |    |
|----------------------------------------------------------------------------------------------------|----------------------------------------------------------------------------------------------------|----|
| RESUMO                                                                                                    |                                                                                                    |    |
| <ul> <li>Processo Seletivo -<br/>TÉCNICA DE NIVEL N<br/>MODALIDADES PRES</li> </ul>                                                                                                    | 83/2022 - IFES - OFERTA DE VAGAS NA EDUCAÇÃO PROFISSIONAL<br>IEDIO NAS FORMAS CONCOMITANTE E SUBSEQUENTE -<br>SENCIAL E A DISTÂNCIA                                                                        |    |
| <ul> <li>Número de Inscrição</li> </ul>                                                                                                    |                                                                                                    |    |
| Candidato:                                                                                                    |                                                                                                    |    |
| Vaga Escolhida:                                                                                                    |                                                                                                    |    |
|                                                                                                    |                                                                                                    |    |
| Iviodatidade:                                                                                                    |                                                                                                    |    |
| Data de Inscrição:     Situação: Aguardance                                                                                                    | a un graviouta                                                                                                    |    |
| Situação: Aguardano                                                                                                    | io pagamento                                                                                                    |    |
| COMPROVANTE DE INSCRIÇ                                                                                                    | ÃO                                                                                                    |    |
| SOLICITAÇÃO DE ATEND<br>Candidatos que optaren                                                                                                    | IMENTO PELO NOME SOCIAL<br>1 por atendimento pelo nome social devem preencher solicitação r                                                                                                    | no |
| SOLICITAÇÃO DE ATEND<br>Candidatos que optaren<br>link abaixo:<br>ENVIAR SOLICITAÇÃO DE AT                                                                                                    | IMENTO PELO NOME SOCIAL<br>n por atendimento pelo nome social devem preencher solicitação r<br>ENDIMENTO PELO NOME SOCIAL                                                                                  | 10 |
| SOLICITAÇÃO DE ATEND<br>Candidatos que optaren<br>link abaixo:<br>ENVIAR SOLICITAÇÃO DE AT<br>SOLICITAR ISENÇÃO DA<br>Tipo de Solicitação de<br>Isenção:                                                                         | IMENTO PELO NOME SOCIAL<br>n por atendimento pelo nome social devem preencher solicitação r<br>ENDIMENTO PELO NOME SOCIAL<br>TAXA DE INSCRIÇÃO                                                             | 10 |
| SOLICITAÇÃO DE ATEND<br>Candidatos que optaren<br>link abaixo:<br>ENVIAR SOLICITAÇÃO DE AT<br>SOLICITAR ISENÇÃO DA<br>Tipo de Solicitação de<br>Isenção:<br>PAGAMENTO                                                            | IMENTO PELO NOME SOCIAL<br>n por atendimento pelo nome social devem preencher solicitação r<br>ENDIMENTO PELO NOME SOCIAL<br>TAXA DE INSCRIÇÃO<br>Selecione                                                | no |
| SOLICITAÇÃO DE ATEND<br>Candidatos que optaren<br>link abaixo:<br>ENVIAR SOLICITAÇÃO DE AT<br>SOLICITAR ISENÇÃO DA<br>Tipo de Solicitação de<br>Isenção:<br>PAGAMENTO<br>Sua inscrição será efetiv                               | IMENTO PELO NOME SOCIAL<br>n por atendimento pelo nome social devem preencher solicitação r<br>ENDIMENTO PELO NOME SOCIAL<br>TAXA DE INSCRIÇÃO<br>Selecione                                                | no |
| SOLICITAÇÃO DE ATEND<br>Candidatos que optaren<br>link abaixo:<br>ENVIAR SOLICITAÇÃO DE AT<br>SOLICITAR ISENÇÃO DA<br>Tipo de Solicitação de<br>Isenção:<br>PAGAMENTO<br>Sua inscrição será efetiv<br>Valor da inscrição: R\$ 65 | IMENTO PELO NOME SOCIAL<br>n por atendimento pelo nome social devem preencher solicitação r<br>ENDIMENTO PELO NOME SOCIAL<br>TAXA DE INSCRIÇÃO<br>Selecione ✓<br>ada após compensação do pagamento.<br>500 | 10 |

Pode ser emitido o COMPROVANTE DE INSCRIÇÃO e também ENVIAR SUA SOLICITAÇÃO DE ATENDIMENTO PELO NOME SOCIAL

ATENÇÃO: sua inscrição só será efetivada após o pagamento da taxa

# Pode ser solicitado a ISENÇÃO DA TAXA DE INSCRIÇÃO

### SOLICITAR ISENÇÃO DA TAXA DE INSCRIÇÃO

| Tipo de Solicitação de<br>Isenção: | Escola Pública                            | ~ |  |
|------------------------------------|-------------------------------------------|---|--|
| Verificar Item 7 do Edi            | tal PS Ifes                               |   |  |
| Arquivo:                           | * Escolher arquivo Nenhum arivo escolhido |   |  |
|                                    | ENVIAR PEDIDO DE ISENÇÃO                  |   |  |

## Ou pode ser gerado o boleto para pagamento

#### PAGAMENTO

Sua inscrição será efetivada após compensação do pagamento.

Valor da inscrição: **R\$ 65,00** 

EFETUAR PAGAMENTO